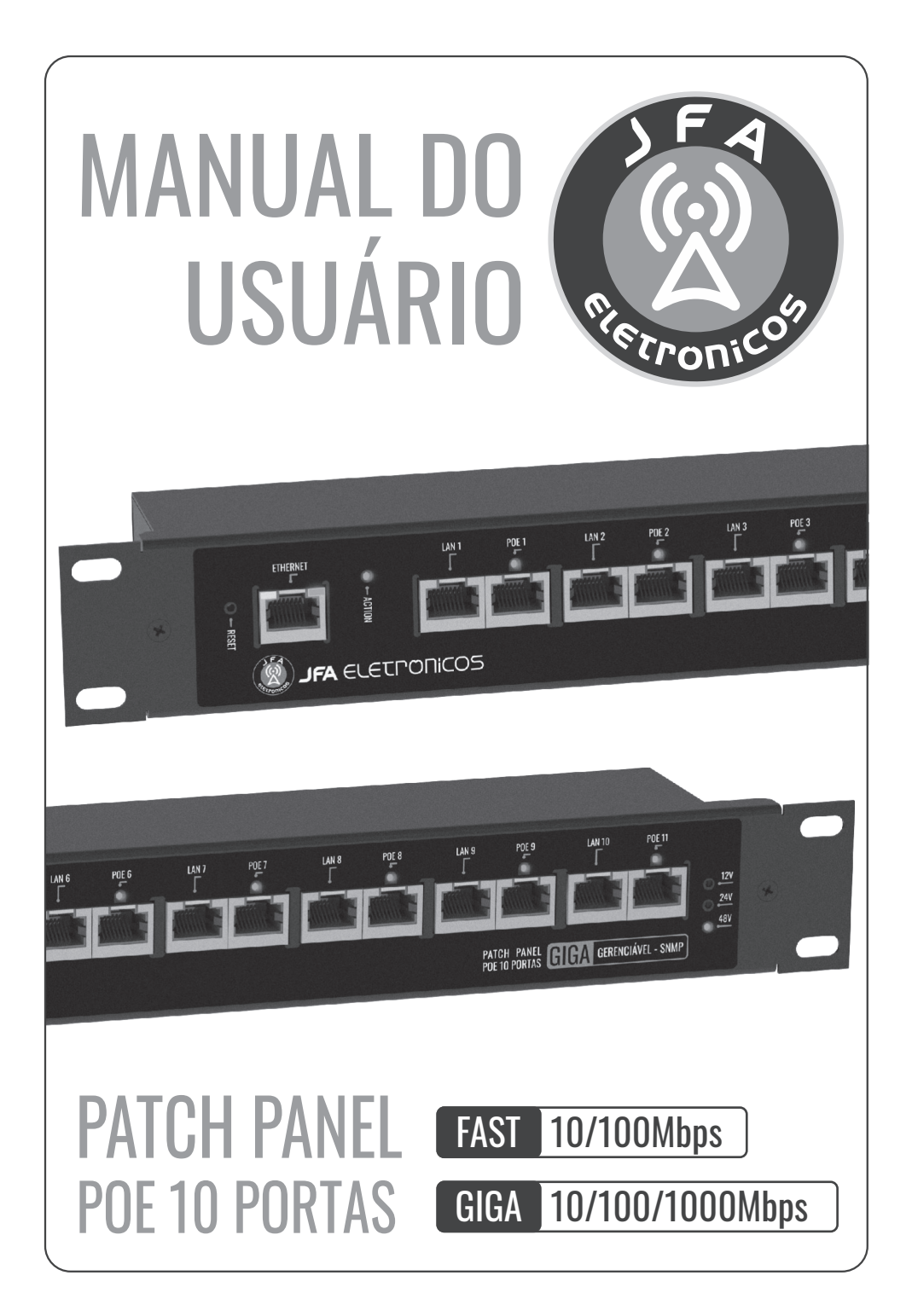

# **APRESENAÇÃO**

Os PATCH PANEL POE GERENCIÁVEIS JFA permitem alimentar, monitorar e gerenciar até 10 equipamentos com trafego de dados e energia no mesmo cabo UTP utilizando a tecnologia POE. Utilizam o protocolo SNMP - Simple Network Management Protocol - podendo ser utilizados em conjunto com softwares de gerenciamento de rede como por exemplo o OpManager e o Zabbix (não inclusos) e possui uma interface WEB que permite o monitoramento em tempo real de todas as funções.

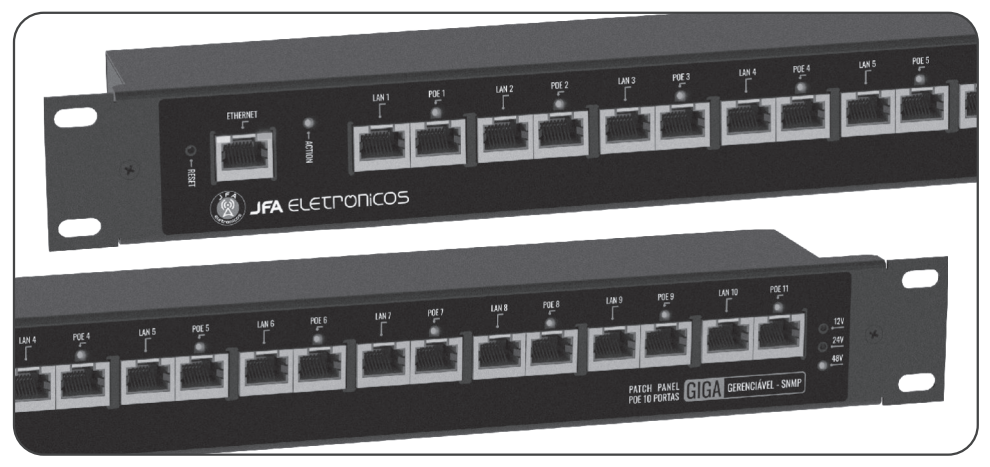

#### Aplicações:

- Equipamentos de telecomunicações;
- Pontos de acesso sem fio;
- Equipamentos de CFTV;
- Telefonia sobre IP (VOIP);
- Redes industriais.

#### Principais características:

- Taxa de transmissão FAST 10/100Mbps e GIGA 10/100/1000Mbps;
- Tensão de trabalho automática de 10,8 à 52,8Vdc;
- Capacidade 1A por porta;
- Conector RJ45 blindado;
- Gabinete metálico com blindagem eletromagnética;
- Controle individual de sobrecarga por saída;
- Proteção com fusível rearmável em todas as saídas.

# DIAGRAMA DE LIGAÇÕES

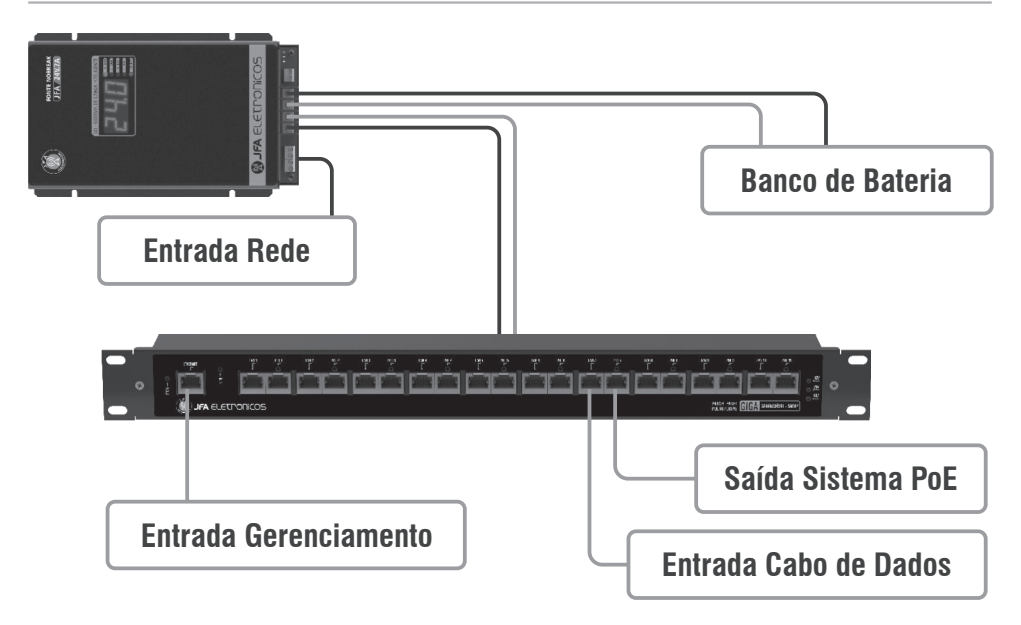

## **CARACTERÍSTICAS TÉCNICAS**

| MODELO                 | FAST 10 PORTAS            | GIGA 10 PORTAS         |
|------------------------|---------------------------|------------------------|
| Entrada Vdc            | 10,8V ~                   | - 52,8V                |
| Saída Vdc              | 10,8Vdc ~ 52,8Vdc (me     | sma tensão de entrada) |
| Corrente por porta     | 1/                        | Ą                      |
| Portas LAN / PoE       | 10 /                      | 10                     |
| Conexão                | RJ45 Bli                  | ndado                  |
| Velocidade             | 10/100Mbps                | 10/100/1000Mbps        |
| Processador            | Interno Arquitet          | ura ARM 32bits         |
| Velocidade Gerenciador | 10 Mbps Base-t R.         | I45 IEEE802.3TM        |
| Auto MDI/MDI-x         | Não Sup                   | ortado                 |
| MAC                    | Sir                       | n                      |
| Protocolos             | ARP - TCP - UDP - DNS - I | P - ICMP - HTTP - SNMP |
| Network Discovery      | Over                      | UDP                    |
| Proteção               | curto-circuito            | e sobrecarga           |
| Dimensões              | Rack 1                    | 9″ 1U                  |

Os PATCH PANEL POE GERENCIÁVEIS JFA utilizam o protocolo SNMP - Simple Network Management Protocol - podendo ser utilizados em conjunto com softwares de gerenciamento de rede como por exemplo o OpManager e o Zabbix (não inclusos) e possui uma interface WEB que permite o monitoramento em tempo real de todas as funções.

### 1.1. ACESSO À INTERFACE WEB E CONFIGURAÇÕES PADRÃO DE FÁBRICA

Para acessar a interface WEB é necessário que o computador ou rede estejam configurados na mesma faixa de endereços IP. Após conectar O PATCH PANEL POE GERENCIÁVEL JFA à rede, abra o navegador de internet e digite na barra de endereços o endereço IP padrão de fabrica (192.168.1.80). Na tela de login, utilizar o nome de usuário (admin) e senha (jfa) padrão de fábrica e clicar em Fazer login. Após o primeiro acesso o endereço IP e a senha podem ser modificados.

| Fazer login                              |
|------------------------------------------|
| http://192.168.1.80                      |
| Sua conexão a este site não é particular |
| Nome de usuário                          |
| Senha                                    |
|                                          |
| Fazer login Cancelar                     |

| ITEM               | VALOR PADRÃO  | DESCRIÇÃO                          |
|--------------------|---------------|------------------------------------|
| Senha              | jfa           | Senha padrão para acesso           |
| Nome de usuário    | admin         | Nome de usuário padrão para acesso |
| Host               | PoE 10 PORTAS | Nome do equipamento                |
| IP                 | 192.168.1.80  | IP reservado para o equipamento    |
| Gateway            | 192.168.1.1   | Gateway de entrada de rede         |
| Máscara de subrede | 255.255.255.0 | Máscara de sub rede                |
| DNS Primario       | 192.168.1.2   | Servidor de DNS Primário           |
| DNS Secundario     | 8.8.8.8       | Servidor de DNS Secundário         |

#### **1.2. INTERFACE WEB**

Composta pelo **Menu principal (1)** com botões de acesso a todas as funcionalidades e configurações do equipamento.

### 1.2.1. STATUS DISPOSITIVO

| atus Dispositivo      | Configurações Interface Ether | Configurações Interface Ethernet |          |  |
|-----------------------|-------------------------------|----------------------------------|----------|--|
|                       | Host                          | PoE 10 PORTA                     | s        |  |
| erface de Rede        | MAC Address                   | 00:04:A3:04:                     | 0F:01    |  |
|                       | IP                            | 192.168.1.80                     |          |  |
|                       | Máscara de SubRede            | 255.255.255.0                    | 0        |  |
| atchDog               | Gateway                       | 192.168.0.1                      |          |  |
|                       | DNS Primario                  | 192.168.0.2                      |          |  |
|                       | DNS Secundario                | 8.8.8.8                          |          |  |
| atus WatchDog         |                               |                                  |          |  |
|                       | Informações do Dispositivo    |                                  |          |  |
| Configurar Saídas POE | Modelo                        | Gerenciador P                    | OE GIGA  |  |
|                       | Versão WebPage                | 1.0.0                            |          |  |
|                       | Versão Hardware               | 1.0.0                            |          |  |
| IMP                   | Versão Software               | 1.0.0                            |          |  |
|                       | Versão MCU                    | REV1                             |          |  |
|                       | Uptime                        | 0d - 00:06                       |          |  |
| ownload Arquivo MIB   |                               |                                  |          |  |
|                       | Sensores                      |                                  |          |  |
| lterar senha          | Topeão                        | 11.9.[1/]                        |          |  |
|                       | Correpte                      | [4] 0.0                          |          |  |
|                       | Temperatura                   | 28 [90]                          |          |  |
| einiciar              |                               | 20[0]                            |          |  |
|                       | Controle das Tomadas          |                                  |          |  |
| eset Configurações    | ID                            | STATUS                           | CONTROLE |  |
|                       | POE1                          | DESARILITADA                     | ON/OFF   |  |
| uporte Técnico        | POET                          |                                  | ON/OFF   |  |
| aporte reemeo         | POEZ                          |                                  | ON/OFF   |  |
|                       | POE3                          | DESABILITADA                     | ON/OFF   |  |
| me Page JFA           | POE4                          | DESABILITADA                     | ON/OFF   |  |
|                       | POF5                          | DESABILITADA                     | ON/OFF   |  |

**Configurações Interface Ethernet (1):** Exibe as informações e parâmetros de rede que estão configurados atualmente.

**Informações do Dispositivo (2):** Exibe informações sobre o modelo do PATCH PANEL POE GERENCIÁVEL.

**Sensores (3):** Exibe a tensão de entrada do PATCH PANEL POE GERENCIÁVEL a corrente de saída somada de todas as portas em uso e a temperatura interna do dispositivo.

**Controle das tomadas (4):** Exibe o status de cada porta PoE do dispositivo e permite alterar esse status entre ligado e desligado através dos botões de controle ON/OFF. Para realizar o controle as saídas PoE devem ser habilitadas em Configurar Saídas PoE.

### 1.2.2. INTERFACE DE REDE

| tatus Dispositivo     | Configuração Inter                      | fface de rede                                                                                                    |
|-----------------------|-----------------------------------------|----------------------------------------------------------------------------------------------------|
| nterface de Rede      | Cuidado: Configu<br>dispositivo. Caso i | urações incorretas podem causar a perda de conexão com o<br>isso ocorra, faça uma restauração de fábrica clicando no botão de |
| VatchDog              | reset.                                  |                                                                                                    |
|                       | Host                                    | PoE 10 PORTAS                                                                                                    |
| Chabura Washala Dana  | MAC Address                             | 00:04:A3:04:0F:01                                                                                                    |
| status watchbog       | IP                                      | 192.168.1.80                                                                                                    |
| Configurar Saídas POE | Máscara de Subrede                      | 255.255.255.0                                                                                                    |
|                       | Gateway                                 | 192.168.0.1                                                                                                    |
|                       | DNS Primário                            | 192.168.0.2                                                                                                    |
| SNMP                  | DNS Secundário                          | 8.8.8.8                                                                                                    |
|                       | Salvar                                  |                                                                                                    |

Os campos de configuração de interface de rede permitem ingressar o equipamento na mesma faixa de endereços IP da rede do usuário. Com exceção do capo MAC todos os campos são configuráveis. As informações devem ser salvas no botão Salvar configurações e após esse processo a interface web reinicia já dentro da faixa de IP configurada (voltar ao item 1.1 e substituir as informações de fabrica pelas informações personalizadas de usuário) **!!!Atenção: Caso os campos sejam preenchidos de forma incorreta, utilizar o botão reset na parte frontal do equipamento para retornar para as configurações de fábrica!!!** 

#### 1.2.3. WATCHDOG

| atus Dispositivo      | Configurações Gerais Watchdog                              |       |
|-----------------------|------------------------------------------------------------|-------|
|                       | Ativar Watchdog                                            |       |
| Interface de Rede     | Intervalo entre Varreduras [1-60] Minutos                  | 1     |
|                       | Limite Ping [1- 10000] ms                                  | 10000 |
| WatchDog              | Tempo Rearme das Saídas POE [5-60] segundos                | 5     |
|                       | Número Máximo de Reboots por Saída [0(Desabilitado) - 255] | 5     |
| a                     | Estado da Saída após Número Máximo de Reboots              | ○ ON  |
| status watchDog       | Gravar Cancelar                                            |       |
| Configurar Saídas POE | Configurações Watchdog das Saídas Bloco 1 [POF1 - PO       | F51   |
| SNMP                  | Saída [POE1]                                               |       |
|                       | Ativar Watchdog IP [IPV4] 0.0.0.0                          |       |
| Download Arquivo MIB  | Saída [POE2]                                               |       |
|                       |                                                            |       |

### 1.2.3.1. CONFIGURAÇÕES GERAIS WATCHDOG

Apresenta os parâmetros de configuração do watchdog, permitindo alterar os parâmetros de intervalo entre varreduras, limite de ping, tempo de rearme das saídas PoE, quantidade de reboots por saída e o estado final das saídas após a quantidade de reboots. Após alterar as configurações clicar em gravar.

### 1.2.3.2. CONFIGURAÇÕES WATCHDOG DAS SAÍDAS BLOCO 1 E BLOCO 2

Permite ligar e deligar individualmente o teste do watchdog em cada saída PoE. Para ativar o teste, após a configuração do item **Configurações Gerais WatchDog**, inserir o IP do equipamento associado à aquela determinada saída POE, marcar o ícone Ativar WatchDog e clicar em gravar. O PATCH PANEL PoE GERENCIÁVEL JFA passara a monitorar automaticamente o equipamento através do teste de PING no IP informado, reiniciando o equipamento automaticamente caso o mesmo deixe de responder. São dois blocos de configuração das saídas Watch Dog e as alterações devem ser gravadas individualmente por bloco.

| tatus Dispositivo     | Parâmetros WatchDog       |              |                    |
|-----------------------|---------------------------|--------------|--------------------|
|                       | Status                    | Desabilitado |                    |
| Interface de Rede     | Intervalo Varredura [min] | 1            |                    |
|                       | Limite Ping[ms]           | 10000        |                    |
|                       | Tempo Rearme [seg]        | 5            |                    |
| WatchDog              |                           |              |                    |
|                       | Status WatchDog           |              |                    |
| Status WatchDog       | Varredura                 | Pausa        |                    |
|                       | Saída POE Atual           |              |                    |
|                       | IP                        |              |                    |
| Configurar Saídas POE | Contador Ping             |              |                    |
|                       | Latência [ms]             |              |                    |
|                       | Média Latência [ms]       |              |                    |
| SNMP                  |                           |              |                    |
|                       | Status das Saídas POE     |              | Resetar Contadores |
| Download Arquivo MIB  | ID                        | STATUS       | CONTADOR RESETS    |
|                       | POE1                      | DESABILITADA | 0                  |
| A.D                   | POE2                      | DESABILITADA | 0                  |
| Alterar senna         | POE3                      | DESABILITADA | 0                  |
|                       | POE4                      | DESABILITADA | 0                  |

### 1.2.4. STATUS WATCHDOG

Exibe a configuração atual dos parâmetros configurados no WatchDog, quais saídas PoE estão com o watch Dog habilitado ou desabilitado e a quantidade de vezes que cada porta foi resetada. Para resetar os contadores, pressionar o botão Resetar contadores. Também mostra a atividade do watch dog em tempo real, exibindo a varredura que está sendo executada.

### 1.2.5. CONFIGURAR SAÍDAS POE

| Status Dispositivo    | Configuração das Saídas POE |
|-----------------------|-----------------------------|
|                       | Abilitar POE1               |
| Interface de Rede     | 🗌 Habilitar POE2            |
|                       | Habilitar POE3              |
|                       | 🗌 Habilitar POE4            |
| WatchDog              | Habilitar POE5              |
|                       | 🗆 Habilitar POE6            |
|                       | Habilitar POE7              |
| Status WatchDog       | Habilitar POE8              |
|                       | 🗌 Habilitar POE9            |
| Configurar Saídas POE | ☐ Habilitar POE10           |
|                       | Gravar Cancelar             |
| SNMP                  |                             |
|                       |                             |

Exibe os campos utilizados para habilitar ou desabilitar as portas PoE que serão utilizadas. A configuração original de fábrica é todas as saídas PoE desabilitadas. Para habilitar uma saída, basta marcar o ícone e clicar no botão Gravar.

#### 1.2.6. SNMP

| tatus Dispositivo     | Configuração de comunidades SNMP                                                                                                    |
|-----------------------|----------------------------------------------------------------------------------------------------|
| nterface de Rede      | Configure múltiplas comunidades se deseja que o agente SNMP responda ao<br>gerenciador NMS/SNMP com diferentes comunidades de leitura e escrita. Se forem |
| /atchDog              | necessárias menos do que três, deixe o resto em branco.                                                                                                   |
|                       | Comunidade de Leitura 1: public                                                                                                    |
| status WatchDog       | Comunidade de Leitura 2: read                                                                                                    |
| -                     | Comunidade de Leitura 3: Comunidade de Leitura 3                                                                                                    |
| Configurar Saídas POE | Comunidade de Escrita 1: private                                                                                                    |
|                       | Comunidade de Escrita 2: write                                                                                                    |
|                       | Comunidade de Escrita 3: public                                                                                                    |
| NMP                   | Salvar configurações                                                                                                    |

Permite a configuração das comunidades que permitem a utilização do protocolo SNMP para gerenciamento de redes.

#### 1.2.7. DOWNLOAD ARQUIVO MIB

Ao clicar em Download Arquivo MIB, será feito o download do arquivo utilizado em softwares como o OPmanager, Zabbix dentre outros que possam estabelecer comunicação com produto utilizando o protocolo de comunicação SMNP. O arquivo contém o conjunto de objetos gerenciáveis do equipamento. É necessária conexão com a internet para download do arquivo.

#### 1.2.8. ALTERAR SENHA

No item alterar senha/configuração de senha é possível alterar a senha padrão de administrador.

Ao clicar em salvar configurações a interface WEB reinicia e abre novamente a tela de login já com a nova senha configurada (voltar ao item 1.1 e substituir as informações de fabrica pelas informações personalizadas de usuário).

| Configu                       | ração da senha                                                                                                  |  |
|-------------------------------|----------------------------------------------------------------------------------------------------|--|
| <b>Cuidado:</b><br>restauracá | Caso ocorra a perda da senha ou do acesso ao dispositivo, faça uma<br>io de fábrica clicando no botão de reset. |  |
|                               | Insira a nova senha aqui                                                                                        |  |
| Senha                         | niona a nova conna agai                                                                                         |  |

#### 1.2.9. REINICIAR

Ao clicar em Reiniciar o sistema exibe uma tela de confirmação, perguntando se o usuário deseja reiniciar o dispositivo. Ao clicar em OK, a interface WEB e o dispositivo serão reiniciados. As configurações não salvas serão perdidas.

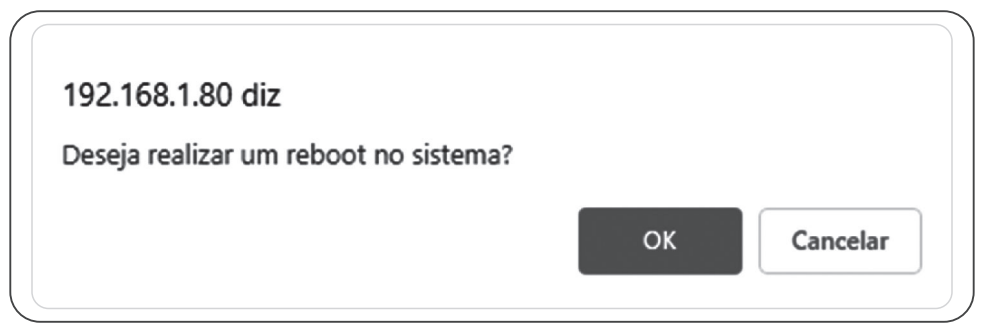

Veja todos os produtos da linha em nosso site. WWWyfaeletronicos.com

### 1.2.10. RESET CONFIGURAÇÕES

Ao clicar em Reset Configurações o sistema exibe uma tela de confirmação, perguntando se o usuário deseja restaurar as configurações padrão do equipamento. Ao clicar em OK, a interface WEB será reiniciada e todas as configurações realizadas no equipamento serão reiniciadas ao padrão de fábrica.

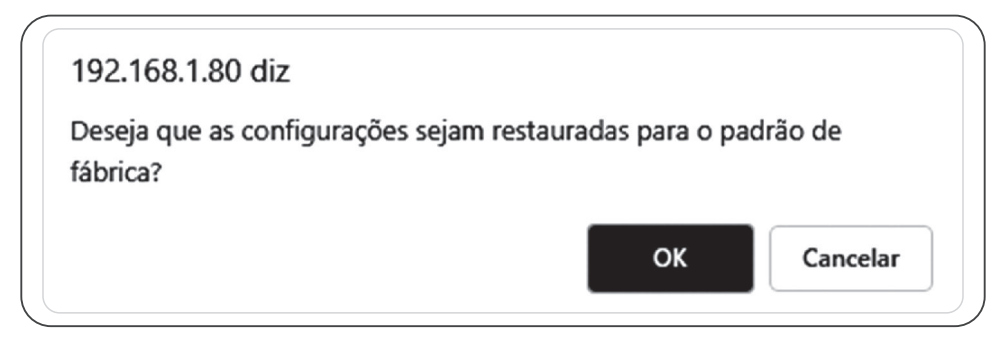

### 1.2.11. SUPORTE TÉCNICO

Ao clicar em Suporte técnico será aberta uma guia de e-mal para contato com a JFA Eletrônicos.

### 1.2.12. HOME PAGE JFA

Ao clicar em Home Page JFA o usuário será redirecionado para a página da JFA Eletrônicos (www.jfaeletronicos.com), onde pode obter informações sobre novos equipamentos, lançamentos e suporte.

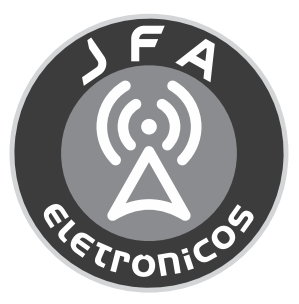

Veja todos os produtos da linha em nosso site.

www.jfaeletronicos.com